# How to Terminate Benefits/Deductions When an Employee Terminates Employment

This lesson will show the Banner user how to terminate benefits/deductions when an employee terminates employment.

W

hen an employee terminates employment with the University System their benefit selections need to be terminated. This is critical to prevent incorrect benefits from being established if employment with the University System is every reinstated. There are two forms that can meet this need, PDADEDN and PEAESCH. The PDADEDN form allows terminations on a deduction-by-deduction basis and PEAESCH allows all benefit selections to be termed at the

same time.

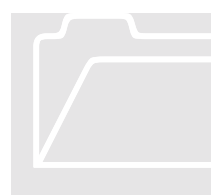

Employee Benefit/Deduction Form (i.e. PDADEDN)

The Employee Benefit/Deduction Form maintains information about an employee's benefits/deductions, and/or taxes. The PDADEDN form allows you to create, maintain, and terminate benefits, deductions and taxes for an employee. It can be used to establish a deduction record or change an existing deduction record. (See Lesson 4 – Terminating a Benefit/Deduction)

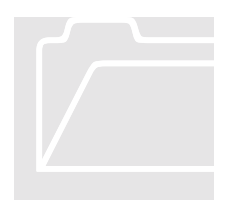

Employee Status Change Form (i.e. PEAESCH) The Employee Status Change Form enables you to change an employee's status. This form can be used to terminate all deduction records that exist on the PDADEDN form.

## Employee Status Change Form

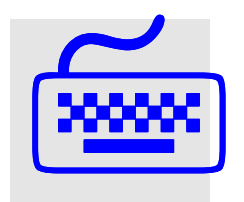

PEAESCH

- 1. From the main screen, type in PEAESCH.
- 2. The Employee Status Change Form, PEAESCH, will be displayed at the top of the screen.
- 3. Enter the ID of the employee whose deductions you are terminating.
- 4. Tab to the Action field and select Termination this defaults to Leave.

| Cracle Developer Forms Runtime - Web                                                                     |  |
|----------------------------------------------------------------------------------------------------|--|
|                                                                                                    |  |
| Employee Status Change Form PEAESCH 5.3 (TRNG)                                                           |  |
| ID: 222222221 HR Training All Records? Personnel Date:                                                   |  |
| Termination Reason: Last Work Day: Last Work Day: Terminate Bargaining Units: Bargaining Units End Date: |  |
| Job Information                                                                                          |  |
| Posn Suffix Job Title Job Type Last Paid                                                                 |  |
| Job Begin Date: Pay Id: Current Effective: Status:                                                       |  |
| Effective Date:     Status:       Personnel Date:     Reason:                                            |  |
| Identification number, press LIST for namelici search: Duplicate Item for Alternate ID Jonk-up           |  |
| Record: 1/1   <0SC>                                                                                      |  |

#### 5. Tab across to the Personnel Date field. Insert the termination effective date for the employee.

| Oracle Developer Forms Runtime - Web           |                                                           |       |
|------------------------------------------------|-----------------------------------------------------------|-------|
| Eile Edit Options Block Item Becord G          | uery Help Window                                          |       |
| <u></u>                                        |                                                           | 🚺 🖉 🗜 |
| 🙀 Employee Status Change Form PEAESCH          | H 5.3 (TRNG)                                              | -     |
| ID: 22222221 HR Training<br>Action: Terminate  | All Records?  Personnel Date: 26-SEP-2003                 |       |
| Leave Reason:                                  | 🚽 Leave Begin Date:                                       |       |
| Pose Suffix                                    | Job Information                                           |       |
| Job Begin Date:                                | Pay Id:                                                   |       |
| Current Effective:                             | Status:                                                   |       |
| Effective Date:     Personnel Date:            | Reason:                                                   |       |
|                                                |                                                           |       |
| Sentification number; press LIST for name/id s | search; Duplicate Item for Alternate ID look-up.<br><0SC> |       |

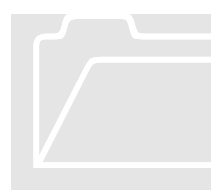

#### Banner Tip – Yellow Flashlight

Any time you see a yellow flashlight displayed next to a field, you can click on the flashlight and you will be brought to a table with selections available for that field. Double click on the appropriate selection and the selection will be brought back into the form.

- 6. Select Next Block TWICE to be brought down into the Job Information section of the form.
- **7**. Select Options from the tool bar, Employee Deduction Information. Deduction Information will be displayed.

| Cracle Develope     | er Forms Runtime - Web    | Over Help Mind  |                    |                 |              |           | =D×   |
|---------------------|---------------------------|-----------------|--------------------|-----------------|--------------|-----------|-------|
| Elle Edit Options   | Files in Becold           | guery Help Wind | ow<br>and and real |                 | 7.01.01.01   | and and a | a     |
|                     |                           |                 | ≞ ≝ ≝              |                 | *812819%     | <u>•</u>  | ≤ 🗾 . |
| 🙀 Employee Statu    | us Change Form PEAES      | CH 5.3 (TRNG)   |                    |                 |              |           | -     |
| ID. 20000           | 22224 LID Training        |                 |                    |                 |              |           |       |
| Action: Torrel      | 22221 Pik training        | All Decords?    | E Barro            | Last Paid:      | 0 0 E D 2002 |           |       |
| Action. Termin      | mation REAERCH 6.2.       | TRNG            | i Perso            | innei Date.  20 | 5-5EF-2005   | al        |       |
| M Deduction Inform  | mation PEAESCH 5.31       | (TRING)         |                    |                 |              | 2         |       |
|                     |                           |                 | Payroll            | Coverage        | Arrears      |           |       |
| Deduction Deduction | IDEALT ST-DEC-2           | Date Status     | End Date           | End Date        | Exist        |           |       |
| 301 FED             | TAX 01-JUL-20             | 03 Active       | 51-020-2005        |                 |              |           |       |
| 302 FIC4            | AOASI 01-JUL-20           | 03 Active       |                    |                 | - 2          |           |       |
| 305 FICA            | AMEDI 01-JUL-20           | 03 Active       |                    |                 |              |           |       |
| 306 RS              | GTL 01-AUG-2              | 003 Active      | _                  |                 |              |           |       |
| D01 DEL             | TAB+ 01-AUG-2             | 003 Active      | -                  |                 |              |           |       |
| L11 LIFE            | E1.5+ 01-AUG-2            | 103 Active      | _                  |                 |              |           |       |
| M41 AD8             | 3D25K+ 01-AUG-2           | 003 Active      |                    |                 |              |           |       |
| S11 LTD             | 01-AUG-2                  | 103 Active      |                    |                 |              |           |       |
| □ ZZZ # P/          | AYS 01-JUL-20             | 03 Active       |                    |                 |              |           |       |
|                     |                           |                 |                    |                 |              |           |       |
|                     |                           |                 |                    |                 |              |           |       |
|                     |                           |                 |                    |                 |              |           |       |
| FRM-40105: Unable   | e to resolve reference to | item .          |                    |                 |              |           |       |
| Record: 1/10        |                           | <0              | osc>               |                 |              |           | 1     |

- 8. Place a check mark next to the Benefits/Deductions to be terminated.
  - NOTE: The Benefits Department is responsible for terminating the core and voluntary benefit deductions ONLY not payroll deductions.

| Sile E | de Der   | veloper Forms R  | untime - Web   | n Hein Winde |              |               |            |   |   | × |
|--------|----------|------------------|----------------|--------------|--------------|---------------|------------|---|---|---|
| Eue E  | un g     | si se se se      |                |              | "<br>1 2 4 4 | 1 <b>3</b> 55 | 482898     | 6 |   |   |
| The Em | ployee   | Status Change    | Form PEAESCH   | 5.3 (TRNG)   |              |               |            |   |   |   |
|        |          |                  |                |              |              | _             |            |   |   |   |
| ID:    |          | 222222221 HR     | Training       |              | <u></u>      | Last Paid:    |            |   |   |   |
| Acti   | ion:     | Terminate        | ¥ .            | All Records? | E Person     | nel Date: 2   | 6-SEP-2003 | - |   |   |
| 🗑 Dei  | duction  | n Information PE | AESCH 5.3 (TRN | G)           |              |               |            |   |   |   |
|        |          |                  |                |              | Payroll      | Coverage      | Arrears    |   |   |   |
| _      | D        | eduction         | Effective Date | Status       | End Date     | End Date      | Exist      |   |   |   |
|        | 100      | FSAHEALT         | 31-DEC-2003    | Terminated   | 31-DEC-2003  |               |            |   |   |   |
|        | 301      | FED TAX          | 01-JUL-2003    | Active       |              |               |            |   |   |   |
|        | 302      | FICAOASI         | 01-JUL-2003    | Active       |              |               | Г          |   |   |   |
| Г      | 305      | FICAMEDI         | 01-JUL-2003    | Active       |              |               | Г          |   |   |   |
| Г      | 308      | IRS GTL          | 01-AUG-2003    | Active       |              |               | Г          |   |   |   |
| 1      | D01      | DELTAB+          | 01-AUG-2003    | Active       | 26-SEP-2003  |               | г          |   |   |   |
| 1      | L11      | LIFE1.5+         | 01-AUG-2003    | Active       | 26-SEP-2003  |               |            |   |   |   |
| I₹     | M41      | AD&D25K+         | 01-AUG-2003    | Active       | 26-SEP-2003  |               | I          |   |   |   |
|        | S11      | LTD 60%+         | 01-AUG-2003    | Active       | 26-SEP-2003  |               | I          |   |   |   |
|        | ZZZ      | # PAYS           | 01-JUL-2003    | Active       |              |               | - r        |   |   |   |
| Г      | <u> </u> | · · · · · ·      |                |              |              |               |            |   |   |   |
| Г      | i—       | · · · · · ·      |                |              |              | <u> </u>      |            |   |   |   |
|        |          |                  |                |              |              |               | _          |   |   |   |
| _      | _        |                  |                |              |              |               |            |   | _ |   |
| Checkt | to term  | inate the deduct | ion.           |              |              |               |            |   |   |   |
| Record | : 9/10   |                  |                | <0           | sc>          |               |            |   |   |   |

9. The Payroll End Date should populate. If not, enter the last day of the pay period that the employee is terminating in. For example, if an employee is terminating 23-Sep-2003, you would code 26-Sep-03 as the Payroll End Date. This is very important.

### 10. Select Save. Please note the confirmation message in the bottom left hand corner of the screen.

| 🚉 Ora            | cle Dev            | reloper Forms R  | untime - Web         | u Hole Wiedo     |              |               |            |    |   | =D× |
|------------------|--------------------|------------------|----------------------|------------------|--------------|---------------|------------|----|---|-----|
| Eue é            | ian gr             | N M              | em Becold guer       | Peip Windo       | *<br>8 6 9 1 | <b>1 3</b> 55 | 48200      | 6  | 1 |     |
|                  | ploves             | Status Change    | Form PEAESCH 4       | 3 (TRNG)         |              |               | 0 4 4 7 6  |    |   |     |
|                  |                    |                  |                      |                  |              |               |            |    |   |     |
| ID:              | [                  | 222222221 HR     | Training             |                  | <u> </u>     | Last Paid:    |            |    |   |     |
| Act              | ion:               | Terminate        | - J                  | All Records?     | ☐ Person     | nel Date: 2   | 6-SEP-2003 | _  |   |     |
| 🚡 De             | duction            | Information PE   | AESCH 5.3 (TRN)      | 3)               |              |               |            | ٩, |   |     |
|                  |                    |                  |                      |                  | Payroll      | Coverage      | Arrears    |    |   |     |
| _                | De                 | duction          | Effective Date       | Status           | End Date     | End Date      | Exist      |    |   |     |
|                  | 201                | FED TAX          | 01-1020-2003         | active           | 31-DEC-2003  | <u> </u>      | 1          |    |   |     |
|                  | 307                | FICADASI         | 01-001-2003          | active           |              |               | - 2 - 1    |    |   |     |
|                  | 302                | FICAMEDI         | 01-301-2003          | Active           |              |               | - 2 1      |    |   |     |
| E.               | 308                | IRS GTL          | 01-AUG-2003          | Active           |              | <u> </u>      |            |    |   |     |
| R                | D01                | DELTAB+          | 01-AUG-2003          | Active           | 26-SEP-2003  |               |            |    |   |     |
| R                | L11                | LIFE1.5+         | 01-AUG-2003          | Active           | 26-SEP-2003  |               |            |    |   |     |
| R                | M41                | AD&D25K+         | 01-AUG-2003          | Active           | 26-SEP-2003  | <u> </u>      | - F        |    |   |     |
|                  | S11                | LTD 60%+         | 01-AUG-2003          | Active           | 26-SEP-2003  |               |            |    |   |     |
| Г                | ZZZ                | ≠ PAYS           | 01-JUL-2003          | Active           |              |               | - F        |    |   |     |
|                  |                    |                  |                      |                  |              |               | Г          |    |   |     |
|                  |                    |                  |                      |                  |              |               |            |    |   |     |
|                  |                    |                  |                      |                  |              |               |            |    |   |     |
| ERM-4            | 0400° T            | ransaction com   | olete: 4 records apr | lied and saved   |              | _             | _          |    |   |     |
| Record           | 1:9/10             |                  |                      | ×01              | sc>          |               |            |    |   | -   |
| FRM-40<br>Record | 0400: T<br>1: 9/10 | Transaction comp | plete: 4 records app | olied and saved. | SC>          | 1             |            |    |   |     |

- 11. If you would like to verify that the deductions have been terminated, go back to the main screen and access the Employee Deduction Query Form (PDIDLST).
- 12. Enter the ID of the Employee.
- 13. Tab and enter the Query Date, which should be equal to the current date.
- 14. Select Next Block. The STAT field on the form should be updated for the appropriate benefit/deduction.

|                                                                                                    | Window                                                              | Liele | Ouer         | Web        | forms Runtime -                                                         | : Developer F                                          | Oracle                            |
|----------------------------------------------------------------------------------------------------|---------------------------------------------------------------------|-------|--------------|------------|-------------------------------------------------------------------------|--------------------------------------------------------|-----------------------------------|
|                                                                                                    | NG)                                                                 | 3 (TR | LST 5.       | PDIDL      | on Query Form                                                           | ioyee Deduct                                           | Empl                              |
| <u>1</u>                                                                                                    |                                                                     | ng    | Trainir      | 1 HR<br>03 | 222222221<br>ite: 01-SEP-20                                             | ID:<br>Query Da                                        |                                   |
| rgin End Activity<br>ate Date Date                                                                                                    | Begin<br>Date                                                       | Stat  | ptions<br>#2 | 0;<br>#1   | Effective<br>Date                                                       | Desc                                                   | Dedn<br>Code                      |
| L-2003 28-MAY-2003 🔳                                                                                                    | 01-JUL-2003                                                         | A     | 0            | S          | 01-JUL-2003                                                             | FED TAX                                                | 301                               |
| L-2003 28-MAY-2003                                                                                                    | 01-JUL-2003                                                         | A     |              |            | 01-JUL-2003                                                             | FICADASI                                               | 302                               |
| L-2003 28-MAY-2003                                                                                                    | 01-JUL-2003                                                         | A     |              |            | 01-JUL-2003                                                             | FICAMEDI                                               | 305                               |
| G-2003 28-MAY-2003                                                                                                    | 01-AUG-200                                                          | A     |              |            | 01-AUG-2003                                                             | IRS GTL                                                | 306                               |
| G-2003 26-SEP-2003 04-JUN-2003                                                                                                    | 01-AUG-200                                                          | A     |              | 1P         | 01-AUG-2003                                                             | DELTA8+                                                | D01                               |
| G-2003 26-SEP-2003 04-JUN-2003                                                                                                    | 01-AUG-200                                                          | T     |              | 1P         | 26-SEP-2003                                                             | DELTA8+                                                | D01                               |
| G-2003 28-SEP-2003 04-JUN-2003                                                                                                    | 01-AUG-200                                                          | A     |              |            | 01-AUG-2003                                                             | LIFE1.5+                                               | L11                               |
| G-2003 26-SEP-2003 04-JUN-2003                                                                                                    | 01-AUG-200                                                          | T     |              |            | 26-SEP-2003                                                             | LIFE1.5+                                               | L11                               |
| G-2003 26-SEP-2003 04-JUN-2003                                                                                                    | 01-AUG-200                                                          | A     |              |            | 01-AUG-2003                                                             | AD&D25K4                                               | M41                               |
| G-2003 26-SEP-2003 04-JUN-2003                                                                                                    | 01-AUG-200                                                          | T     |              |            | 26-SEP-2003                                                             | AD&D25K4                                               | M41                               |
| G-2003 28-SEP-2003 04-JUN-2003                                                                                                    | 01-AUG-200                                                          | A     |              |            | 01-AUG-2003                                                             | LTD 60%+                                               | S11                               |
| G-2003 26-SEP-2003 04-JUN-2003                                                                                                    | 01-AUG-200                                                          | T     |              |            | 26-SEP-2003                                                             | LTD 60%+                                               | S11                               |
| L-2003 28-MAY-2003 🔽                                                                                                    | 01-JUL-2003                                                         | A     | 26           |            | 01-JUL-2003                                                             | # PAYS                                                 | 777                               |
| G-2003 26-SEP-2003 04-JUN-2003<br>G-2003 26-SEP-2003 04-JUN-2003<br>G-2003 26-SEP-2003 04-JUN-2003<br>G-2003 26-SEP-2003 04-JUN-2003<br>L-2003 28-MAY-2003 | 01-AUG-200<br>01-AUG-200<br>01-AUG-200<br>01-AUG-200<br>01-JUL-2003 |       | 26<br>e.     | update     | 01-AUG-2003<br>26-SEP-2003<br>01-AUG-2003<br>26-SEP-2003<br>01-JUL-2003 | AD&D25K4<br>AD&D25K4<br>LTD 80%+<br>LTD 60%+<br># PAYS | M41<br>S11<br>S11<br>ZZZ<br>M-402 |

PDADEDN

## Employee Benefit Deduction Form

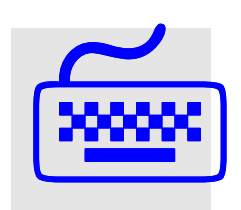

For instruction, refer to Lesson 4, Terminating a Benefit Deduction.